## Steg-för-steg-guide: Hur du uppdaterar gren/klass inom din förening på IdrottOnline

## <u>Tänk på:</u>

**Behörigheter:** Se till att du har rätt behörigheter för att utföra dessa ändringar. Om du inte kan se dessa alternativ kan det bero på att du inte har de nödvändiga administratörsrättigheterna.

**Föreningssupport:** Om du stöter på problem eller behöver mer hjälp, kontakta IdrottOnline-supporten för vidare vägledning.

Följ dessa steg för att uppdatera grenarna och klasserna som tillhör din förening på IdrottOnline.

- 1. **Logga in på IdrottOnline** Gå till <u>IdrottOnline</u> och logga in med dina inloggningsuppgifter.
- 2. Klicka på administration i huvudmenyn
- 3. Gå till Föreningsinfo i vänster menyn

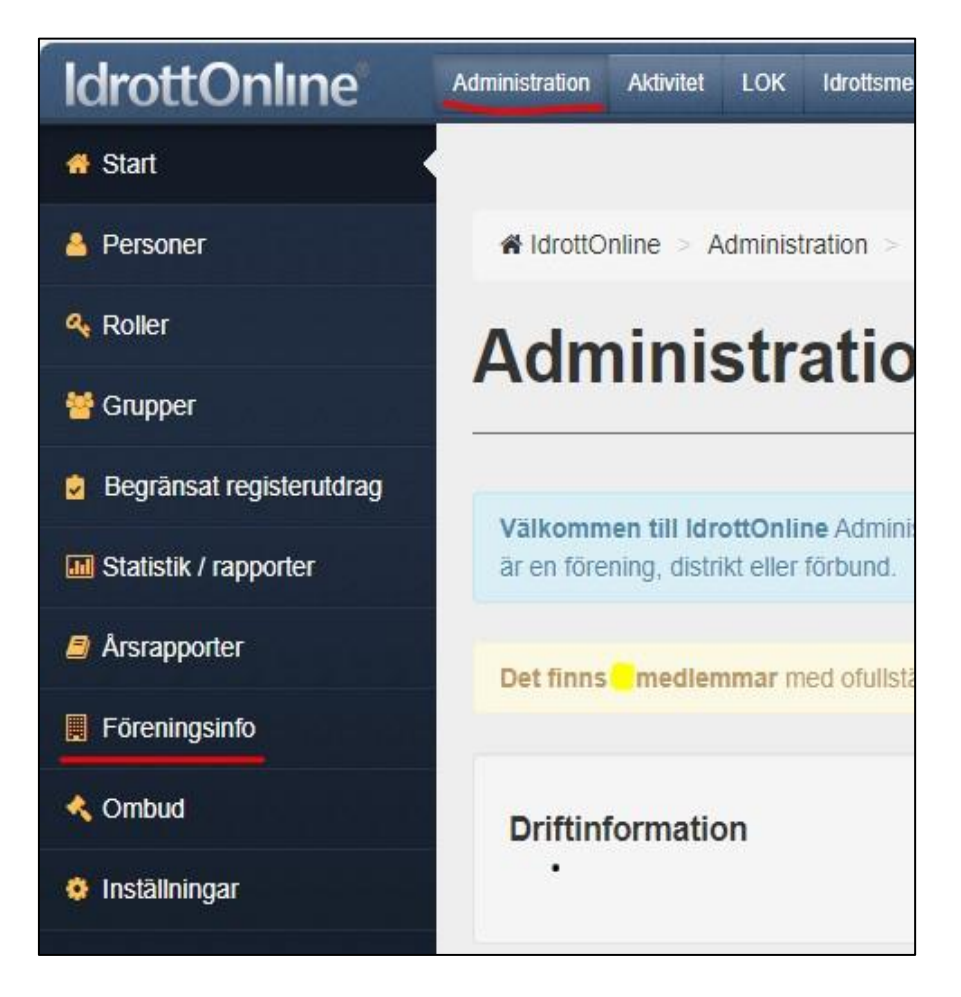

- 4. Gå till organisationstillhörighet
- 5. Välj gren/klass
  - Barndans
  - Breaking
  - Bugg & Rock'n Roll
  - Disco & Performing art
  - HipHop
  - Linedance
  - Paradans
  - Standard, Latin & Tiodans
  - West Coast Swing

| > Utmärkelser                                             |                                        |
|-----------------------------------------------------------|----------------------------------------|
| > Avgifter                                                |                                        |
| ∽ Organisationstillhörighet                               |                                        |
| RF-SISU RF-SISU distrikt SF SDF/Region Gren/klass Allians |                                        |
| Idrott                                                    | Gren/klass                             |
| Danssport (SF)                                            | Bugg & Rock'n Roll                     |
| > Idrott 1 idrotter                                       | Barndans<br>Breaking                   |
| > Tillåt organisationer att                               | Disco & Performing arts<br>S<br>HipHop |
| > Avtal                                                   | Linedance                              |
|                                                           | Paradans                               |
|                                                           | Standard, Latin & Tiodans              |
|                                                           | West Orest Order                       |

6. Spara ändringarna